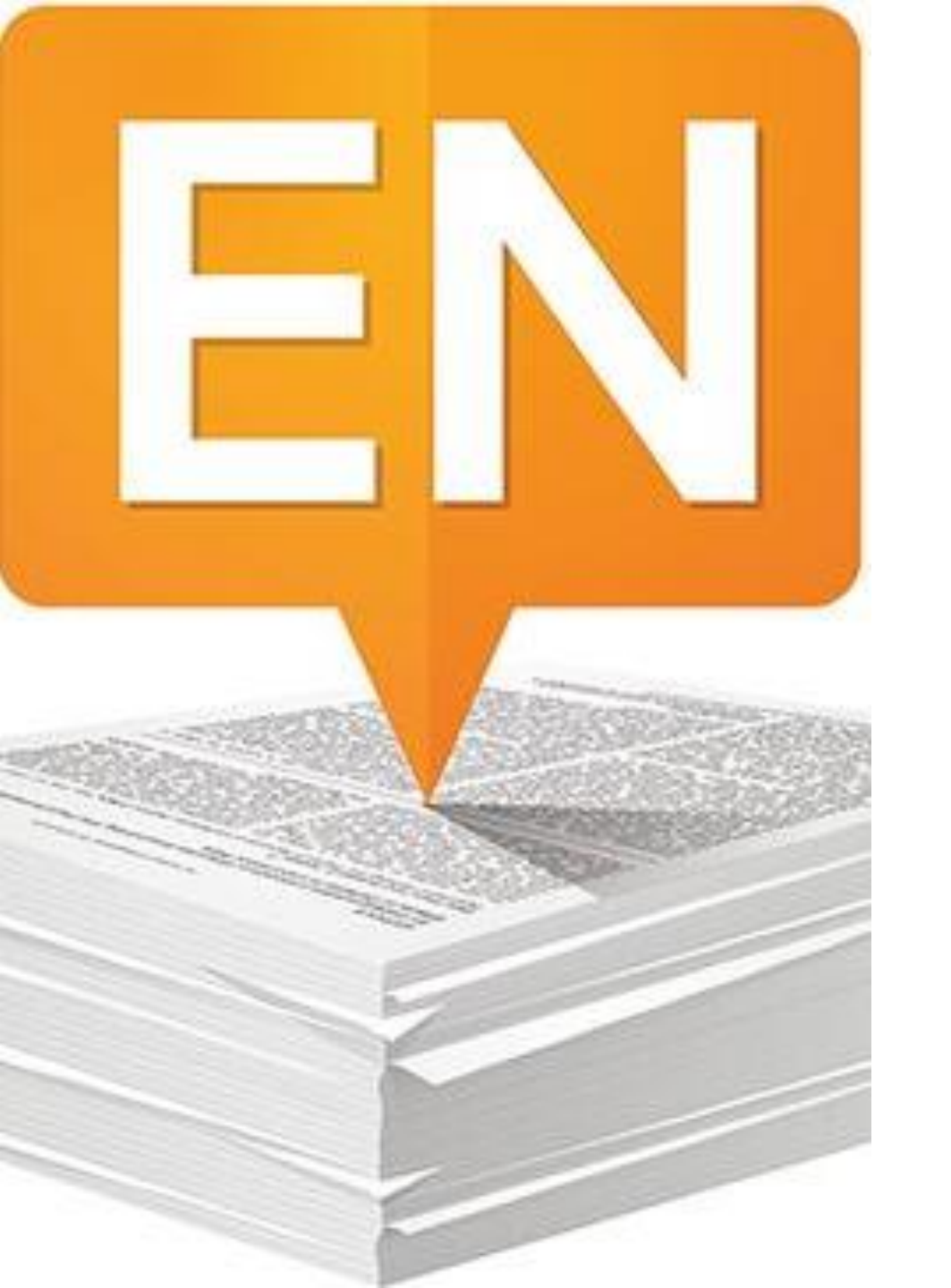

# ENDNOTE WEB

WEB OF SCIENCE FORNISCE L'ACCESSO AD UN IMPORTANTE STRUMENTO PER LA GESTIONE DELLE **BIBLIOGRAFIE:** ENDNOTE BASIC

# PREMESSA:

EndNote è una risorsa in abbonamento all'Università di Torino. Per accedere è quindi necessario impostare il proxy **Unito** sul proprio browser (preferibilente Firefox). Si possono trovare le istruzioni complete sul sito della biblioteca, alla voce "accedi da casa" (https://www.biblagrovet.unito.it/it/risorseinformative/accedi-da-casa)

#### Accedi da casa

Per accedere a riviste, ebook, banche dati online anche al di fuori dell'Ateneo, per esempio da casa o da dispositivo mobile, prova il servizio:

#### **BIBLIOPASS**

Si tratta di un progetto nato dalla collaborazione tra la Direzione Sistemi Informativi e Portale di Ateneo e la Direzione Sviluppo Organizzativo, Innovazione e Servizi bibliote guida all'uso e in caso di malfunzionamento scrivi all'helpdesk.

In alternativa a Bibliopass, per l'accesso da casa puoi configurare il Proxy Unito nel browser seguendo le istruzioni seguenti, in base al tuo browser o sistema operativo:

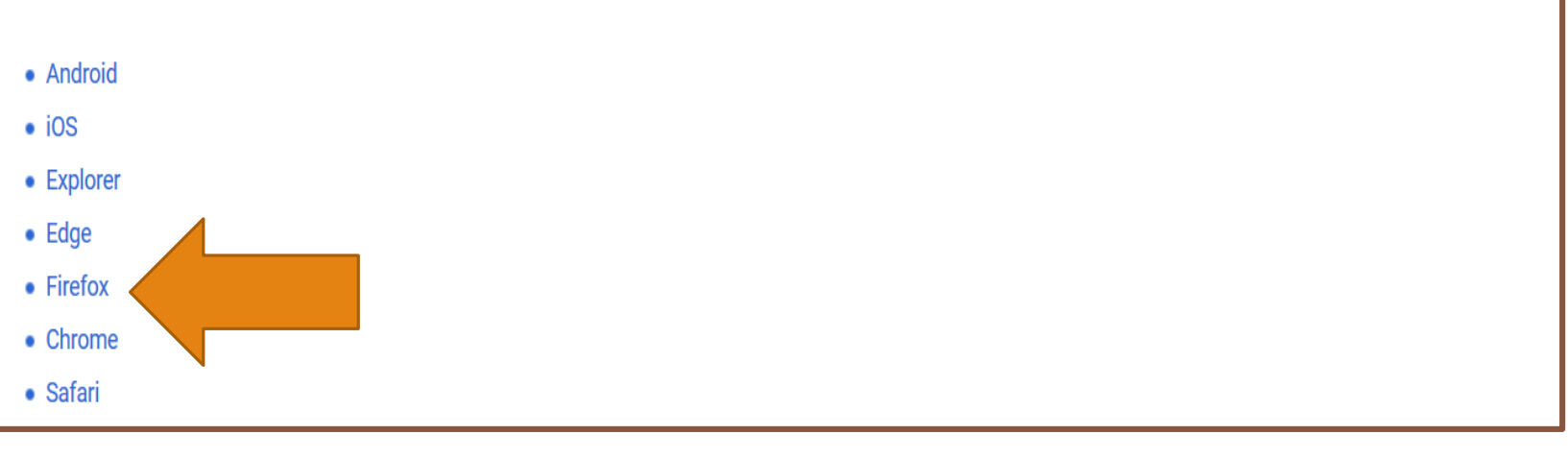

### Iniziare a usare EndNote in 5 fasi:

**CREA UN ACCOUNT** 

### **INSTALLA I PLUG-IN**

### IMPORTA I RIFERIMENTI NELLA TUA LIBRERIA

### ORGANIZZA E CONDIVIDI I RIFERIMENTI

INSERISCI LE CITAZIONI NEL TUO TESTO USANDO CITE-WHILE-YOU-WRITE PLUG IN

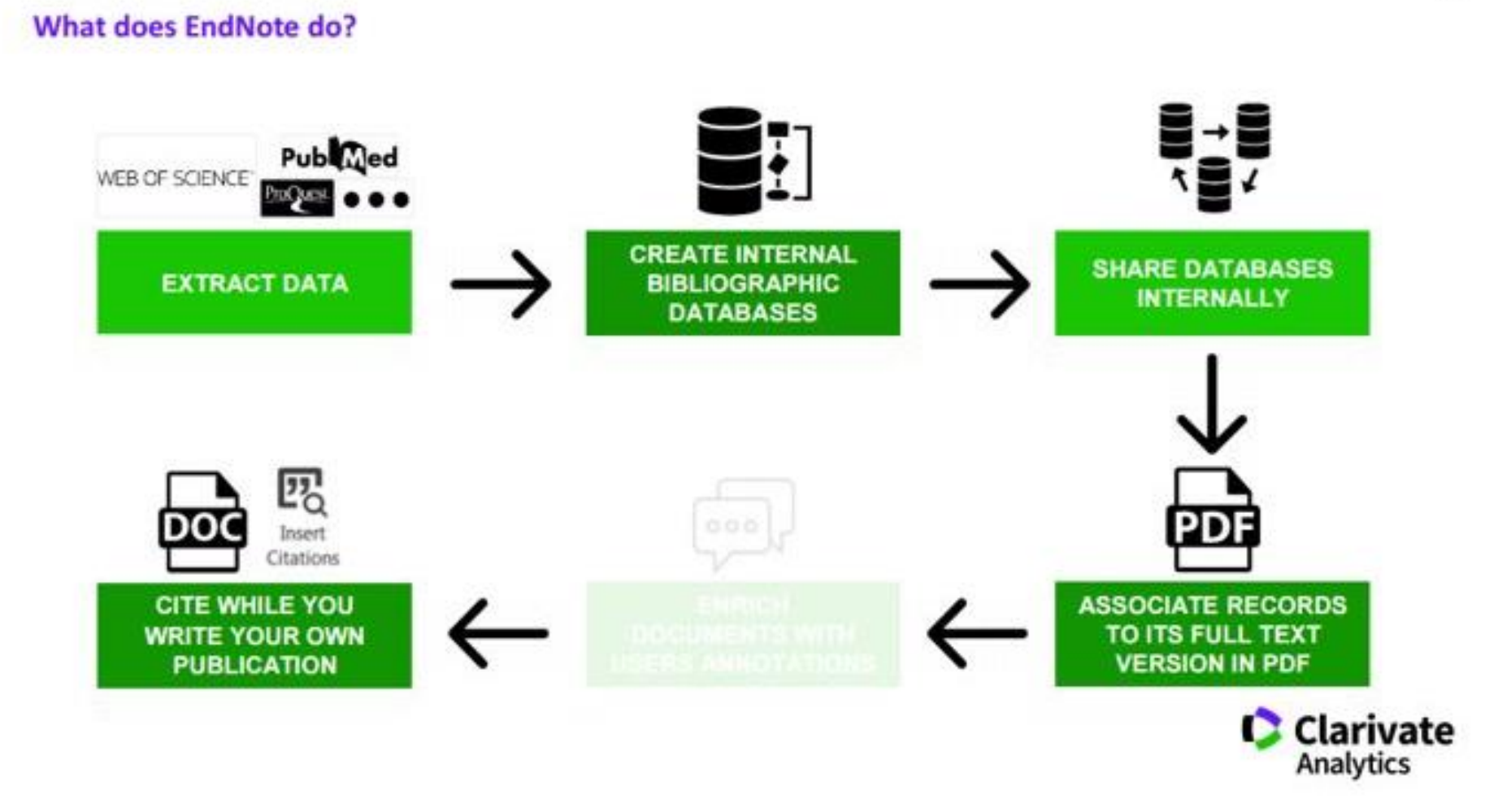

# CREA UN ACCOUNT

### REGISTRAZIONE

Per prima cosa è necessario registrarsi al sito <u>www.myendnoteweb.com</u>

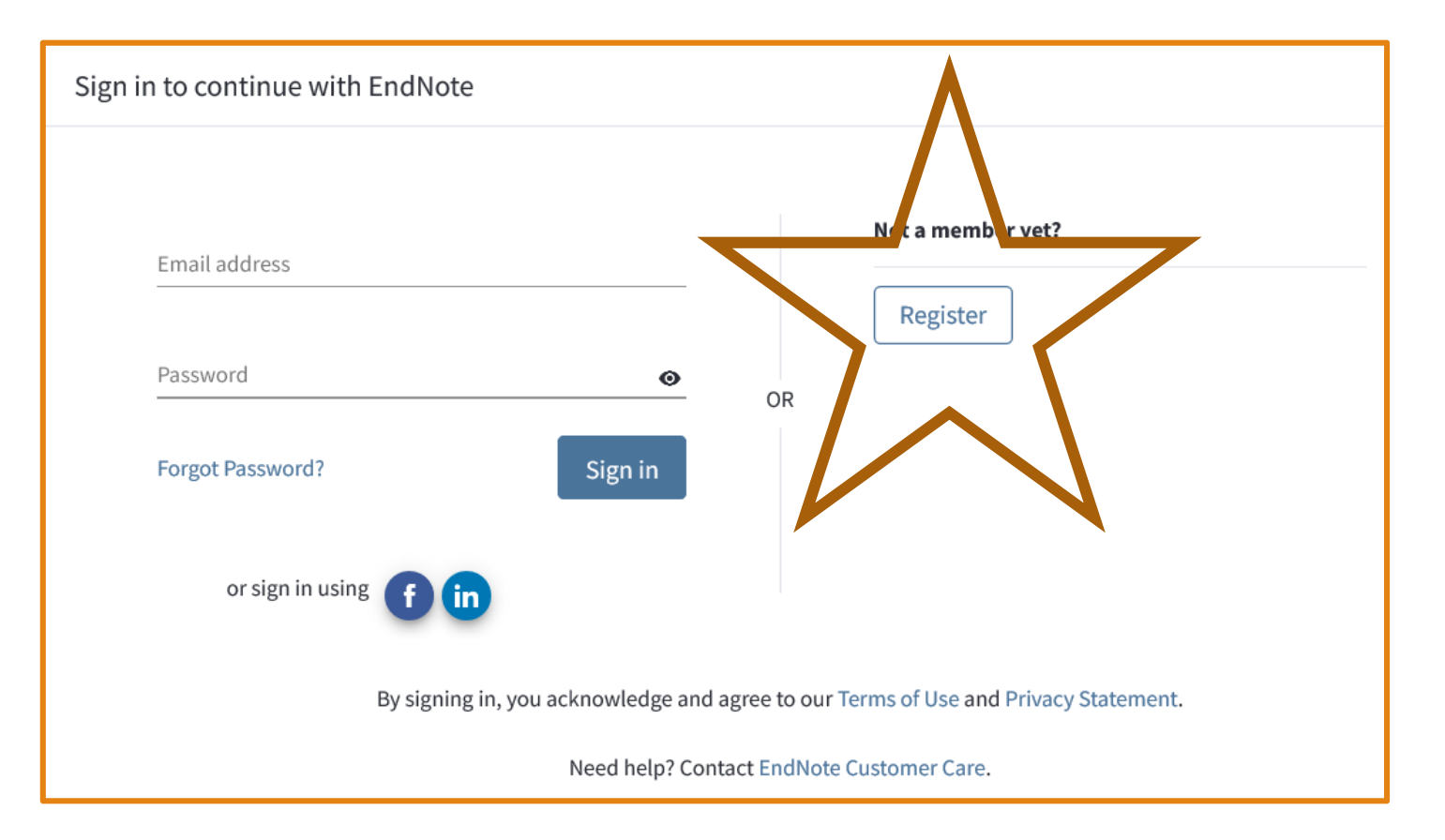

| Register                                                                                      | to continue with EndNote                                                                                                    |
|-----------------------------------------------------------------------------------------------|----------------------------------------------------------------------------------------------------|
|                                                                                               |                                                                                                    |
|                                                                                               |                                                                                                    |
|                                                                                               |                                                                                                    |
| E                                                                                             | mail address                                                                                                    |
| PI                                                                                            | lease enter an email address.                                                                                                    |
| Р                                                                                             | assword O                                                                                                    |
| PI                                                                                            | ease enter a password.                                                                                                    |
| R                                                                                             | e-enter password o                                                                                                    |
| PI                                                                                            | lease enter a password.                                                                                                    |
| F                                                                                             | irst Name                                                                                                    |
| PI                                                                                            | lease enter your first name.                                                                                                    |
| L                                                                                             | ast Name                                                                                                    |
| PI                                                                                            | ease enter your last name.                                                                                                    |
|                                                                                               | Register                                                                                                    |
|                                                                                               |                                                                                                    |
| EndNote® E                                                                                    | nd User License Agreement                                                                                                    |
| THE TERMS<br>IF YOU HAV<br>INSTITUTIO<br>USE OF THI<br>AND CONDIT<br>understand<br>employer h | AND CONDITIONS OF THIS AGREEMENT SHALL NOT APPLY<br>TE OBTAINED ACCESS TO THIS PRODUCT PURSUANT TO AN<br>NAL SITE LICENSE. UNDER SUCH CIRCUMSTANCES, YOUR<br>S PRODUCT SHALL BE GOVERNED SOLELY BY THE TERMS<br>TONS OF SUCH LICENSE. If you would like to<br>more about all of the rights that you or your<br>have to use the Product, you should refer to the<br>pal site license arrangement between you on your |
| LAgree                                                                                        | Decline                                                                                                    |

# REGISTRAZIONE

Inserire i dati richiesti:

email: inserire la mail istituzionale di unito

**password**: Deve essere lunga almeno 8 caratteri e contenere almeno una lettera, un numero e un carattere speciale.

Una volta confermata la registrazione verrà inviata una mail all'indirizzo indicato con un link su cui cliccare per attivare l'account.

Al primo accesso in EndNote verrà chiesto di accettare i termini e le condizioni, cliccare sul pulsante "I AGREE"

# INSTALLA I PLUG-IN

### CITE WHILE YOU WRITE

è il plug-in per inserire riferimenti e formattare citazioni e bibliografie direttamente nel tuo documento.

Dal menù "DOWNLOADS" cliccare sul link Download Windows o Macintosh a seconda del sistema opeativo in uso.

#### NOTA BENE:

- il plug-in dovrebbe essere compatibile con Apache OpenOffice ma spesso dà problemi, sarebbe preferibile usare Microsoft Word.
- Per chi ha un Macintosh controllare bene i requisiti di sistema del plug-in (System requirements)

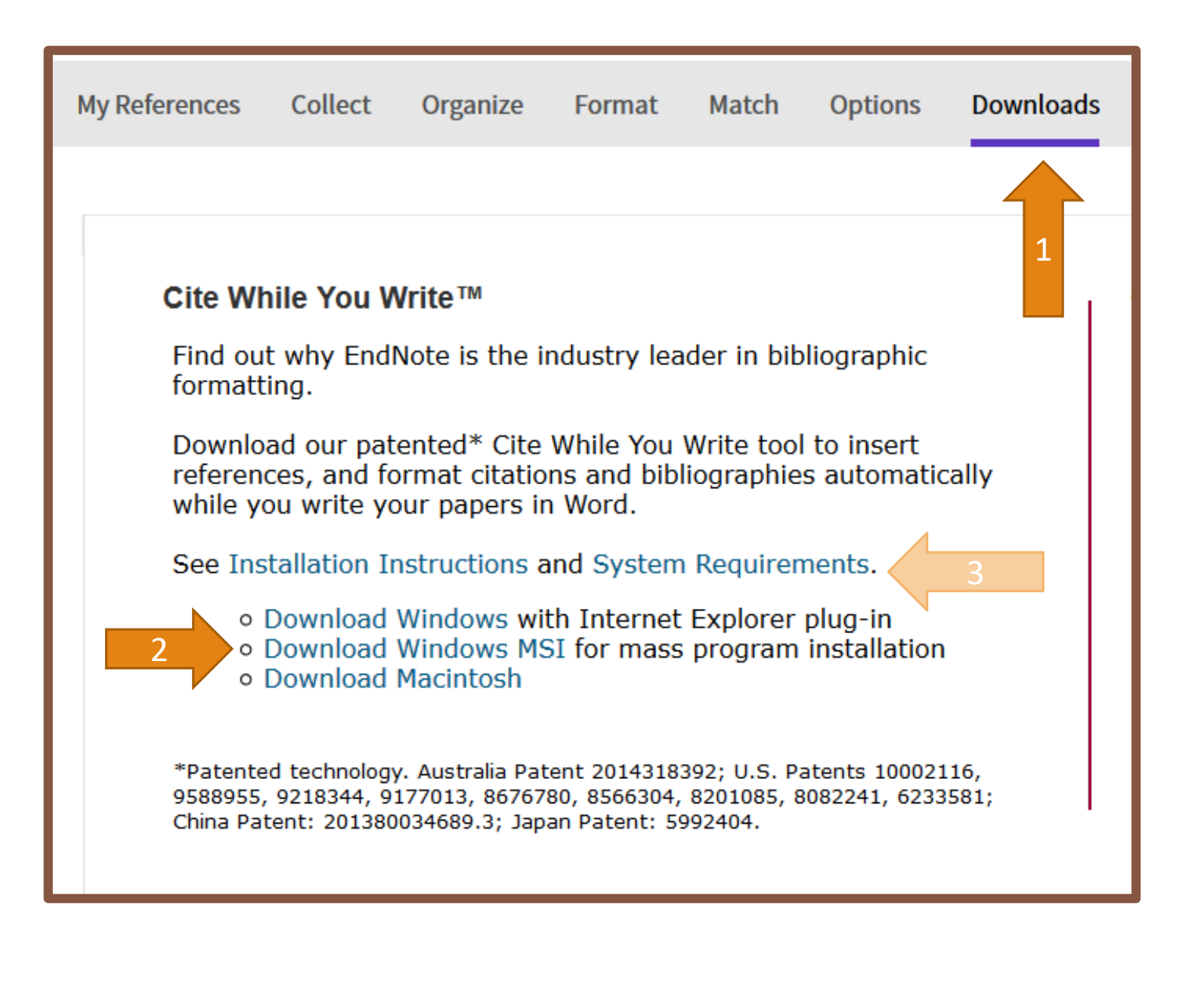

# Procedere all'installazione:

| [                     |                                         | 🔀 EndNote Plug-Ins Installer | - 🗆 ×                                |
|-----------------------|-----------------------------------------|------------------------------|--------------------------------------|
| Apertura di EndNotel  | Plugins.exe X                           |                              |                                      |
| È stato scelto di apr | rire:                                   | EndNote                      | Welcome to the                       |
| EndNotePlugi          | ins.exe                                 |                              | EndNote Plug-Ins Installer           |
| tipo: Binary Fil      | le (23,7 MB)                            | _   <del>       </del>       |                                      |
| da: http://dow        | vnload.endnote.com                      |                              | Searching for installed applications |
| Salvare questo file?  |                                         | Plug-ins for                 |                                      |
|                       | Salva file Annulla                      | Microsoft Word               |                                      |
|                       |                                         | & Internet Explorer          |                                      |
| Salva file            |                                         |                              |                                      |
| Sarva me              |                                         |                              |                                      |
|                       | Il prorommo di installazione partirà in |                              |                                      |
|                       | ii prgramma di installazione partira in |                              |                                      |
|                       | automatico. Quando richiesto ciliccare  |                              | Cancel                               |
|                       | su "Avanti", non modificare le opzioni  | L                            |                                      |
|                       | di configurazione.                      |                              |                                      |

## CAPTURE REFERENCE

strumento Capture LO Reference analizza le informazioni bibliografiche presenti in una pagina Web e crea un riferimento che è possibile salvare nella propria cartella in EndNote. Se non viene specificato alcuna cartella, il riferimento viene salvato in "Unfield". Per installarlo, dal menù «Downloads», trascinare pulsante "Capture reference" nella barra dei preferiti del browser (funziona solo con Explorer o Firefox).

### Capture: Capture Reference

To install the Capture tool, just drag the **Capture Reference** button to your Bookmarks bar (also known as "Favorites Bar" or "Bookmarks Toolbar"). In some browsers, you may need to right-click and select "Add to Favorites" or "Bookmark This Link."

To use it, browse to a page you like and click the **Capture Reference** button in the Bookmarks bar. The Capture Reference window will open. Follow the instructions in the window. IMPORTA I RIFERIMENTI NELLA TUA LIBRERIA

### COLLECT: raccolta dati bibliografici

CAPTURE REFERENCE: Capture Reference analizza le informazioni bibliografiche presentate su una pagina Web e crea un riferimento da salvare in un gruppo nuovo o esistente. Alcuni database, come Pubmed, consentono di catturare un'intera pagina di riferimenti simultaneamente. ONLINE SEARCH: permette la ricerca diretta su determinati database. Non è utilizzabile perché la lista dei database fornita da EndNote non comprende quelli in abbonamento ad Unito.

NEW REFERENCE: permette l'inserimento manuale della citazione bibliografica IMPORT REFERENCES: è la funzione che permette l'importazione dei dati da database esterni attraverso la creazione di un file di testo

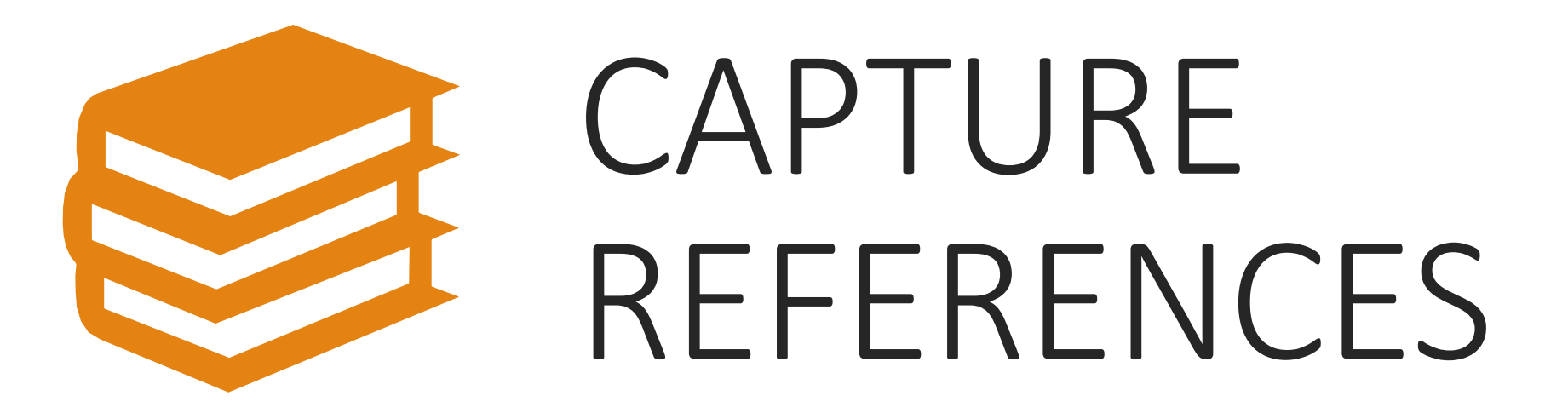

Capture Reference analizza le informazioni bibliografiche presentate su una pagina Web e crea un riferimento da salvare nella propria libreria in una nuova cartella o in una già esistente. Alcuni database, come Pubmed, consentono di catturare un'intera pagina di riferimenti simultaneamente.

| 🖹 php 👘 👘 👘 👘 👘 Sebina Open                                                                                                    | Library v 🔀 Capture Reference 🛅 DadaProcess                                                                                                    |
|----------------------------------------------------------------------------------------------------|----------------------------------------------------------------------------------------------------|
| apidly evolving situation.<br>information from CDC: <u>https://www.coronavirus.gov</u> .<br>NIH: <u>https://www.nih.gov/coronavirus</u> . | Go to EndNote Close[x]                                                                                                    |
| NIH National Library of Medicine<br>National Center for Biotechnology Information                                                         | Bibliographic Fields   Optional Fields<br>Groups: Add or remove<br>Bibliographic Fields: At least one of the fields must be filled out                                            |
| Public     ultrasound therapy       Advanced                                                                                              | Reference Type:       Journal Article         Author:       Draper DO;         Use format Last Name, First name. Enter each name on a new line.                                   |
| Search results                                                                                                    | Title:       Facts and Misfits in Ultrasound Therapy: Steps to Improve Y         Year:       2014         Journal:       European journal of physical and rehabilitation medicine |
| Review > Eur J Phys Rehabil Med. 2014 Apr;50(2):209-16. Epub 2014 Mar 5.                                                                  | Publisher:     Eur J Phys Rehabil Med       Volume:     50       Part/Supplement:                                                                                                 |
| Facts and Misfits in Ultrasound Therapy: Ster<br>Improve Your Treatment Outcomes                                                          | Issue: 2<br>Pages:                                                                                                    |
| D O Draper <sup>1</sup>                                                                                                    | ACTIONS                                                                                                    |

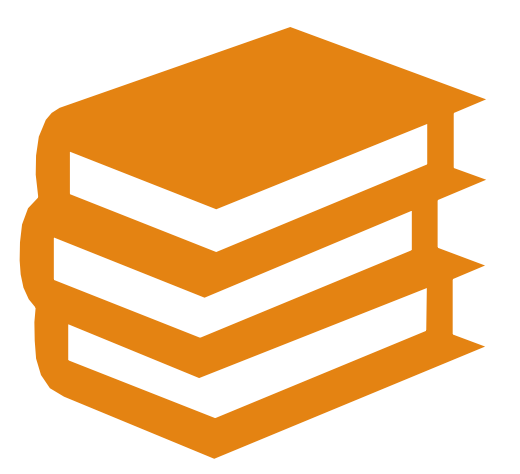

# IMPORT REFERENCES

# IMPORT REFERENCES: CAB DIRECT

Aprire una nuova finestra con Cab Direct Eseguire la ricerca per parole chiave

Selezionare uno o più titoli di interesse

Cliccare sul simbolo del download sito nella barra menù in cima alla lista dei titoli (vedi slide successiva)

Cliccare sul pulsante EXPORT

Salvare il file. NOTA BENE: A seconda delle impostazioni del browser il file potrebbe essere salvato in automatico nella cartella "download".

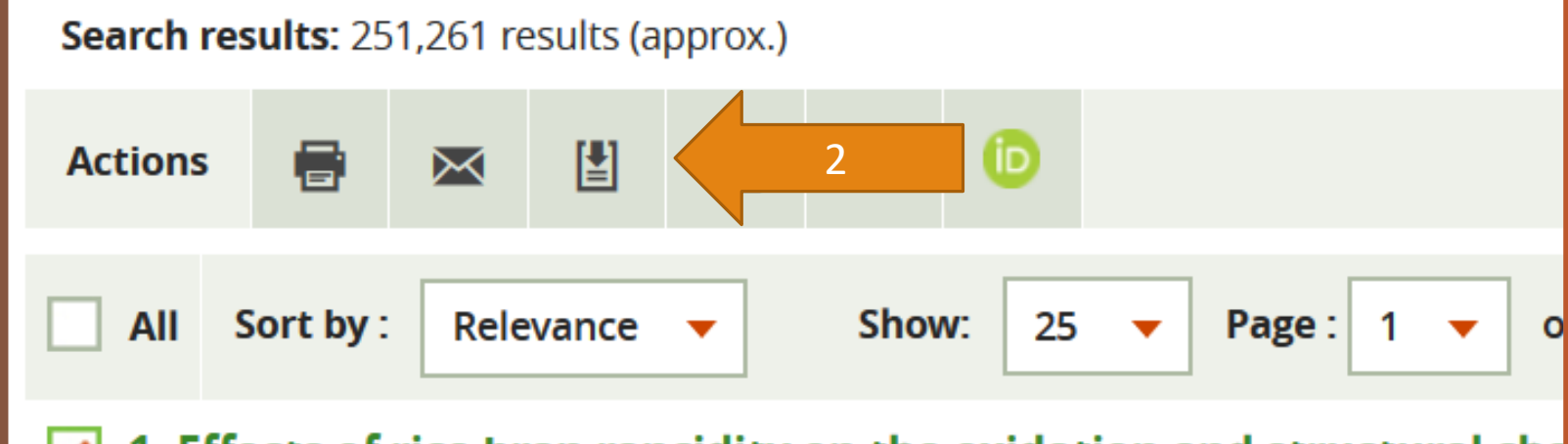

#### 1. Effects of rice bran rancidity on the oxidation and structural cha bran protein.

Rice bran rancidity may affect rice bran protein through protein oxidation. known about the relationship between rice bran rancidity and rice bran pr effects of rice bran rancidity on the oxidation extent and structural character

#### Export citation list

#### Export to:

• File

#### RefWorks

Clicking "RefWorks" will open RefWorks in your existing RefWorks tab, or a new tab if RefWorks is not open already. You may need to allow this popup in your browser.

#### Records to Export:

Export upto 10,000 records per session in batches of 1000 max. at one time.

Selected records only

Range eg 1 – 200, 1000 – 2000

(Up to 1000 records (max) at a time. NB: Records, to be exported, don't need to be selected.)

#### Export format:

RIS

If you want to include your highlights and annotations you must:
- be logged in to your My CABI account
- select HTML as the export format
- select Citation + Abstract OR Full Record

#### **Citation format:**

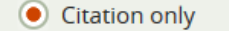

- Ocitation + abstract
- Full record

×

Tornare in EndNote e cliccare su COLLECT --> IMPORT REFERENCES

FILE: cliccare su "Sfoglia" e cercare il file appena scaricato

Import option: cercare e selezionare RefMan RIS

TO: selezionare la cartella di destinazione (es. TESI riso)

**Cliccare su IMPORT** 

IMPORT REFERENCES: CAB DIRECT

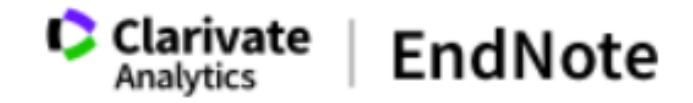

| My References | Collect   | Organize      | Format             | Match        | Options | Downloads |
|---------------|-----------|---------------|--------------------|--------------|---------|-----------|
|               | Online Se | earch New Re  | eference <b>Im</b> | port Refere  | ences   |           |
| Import Refe   | erences   |               |                    |              |         |           |
|               | I         | mporting fror | n EndNote          | ?            |         |           |
|               | File:     | Sfoglia Save  | dRecords-Cit       | ationOnly.ri | 5       |           |
| Import O      | ption:    | lefMan RIS    | ✓ Select           | t Favorite   | S       |           |
|               | To: -     | Tesi Riso     |                    | ~            |         |           |
|               |           | Import        |                    |              |         |           |

IMPORT OPTION: SELECT FAVORITES

Per evitare di dover SCOTTETE il lunghissimo elenco di Import option è possibile selezionare solo quelle che ci servono: basta cliccare sul link "Select favorites" e nella finestra che si apre selezionare: <u>RefMan RIS, PubMed</u> (NLM), Endnote Import.

Per uscire dalla finestra cliccare su "Hide"

| Import References<br>Importing from EndNote2 |                     |                  |  |  |  |  |
|----------------------------------------------|---------------------|------------------|--|--|--|--|
| File:                                        | Sfoglia Nessun file | selezionaro      |  |  |  |  |
| Import Option:                               | Select ×            | Select Favorites |  |  |  |  |
| To:                                          | Select              | ~                |  |  |  |  |
|                                              | Import              |                  |  |  |  |  |

| All:                                     |        | My Favorites:                                   | Hide   |
|------------------------------------------|--------|-------------------------------------------------|--------|
| AARP Ageline (OvidSP)                    | ~      | EndNote Import                                  |        |
| ABC-CLIO                                 |        | PubMed (NLM)                                    |        |
| AbeBooks                                 |        | RefMan RIS                                      | 2      |
| ABI-Inform (DL)                          |        |                                                 | 5      |
| ABI-Inform (DS)                          |        |                                                 |        |
| Abs Soc Gerontology (EBSCO)              |        |                                                 |        |
| Acad Search Alumni Ed (EBSCO)            |        |                                                 |        |
| Acad Search Comp (EBSCO)                 |        |                                                 |        |
| Acad Search Elite (EBSCO)                |        |                                                 |        |
| Acad Search Prem (EBSCO)                 | $\sim$ |                                                 | $\sim$ |
|                                          |        | Demons from Environite a                        |        |
| Copy to Favorites 2                      |        | Remove from Favorites                           |        |
| Add to my list (25 limit):               |        | Remove from my list:                            |        |
| 1. Select one or more.                   |        | <ol> <li>Select one or more.</li> </ol>         |        |
| 2. Click the "Copy to Favorites" button. |        | 2. Click the "Remove from Favorites"<br>button. |        |

# IMPORT REFERENCES: PUBMED

Aprire una nuova finestra con PubMed Eseguire la ricerca per parole chiave Selezionare uno o più titoli di interesse

Cliccare sul menù a tendina "SEND TO" sito in alto a destra, sopra all'elenco dei titoli (vedi slide successiva)

Selezionare "File" e cliccare su "Create file" Salvare il file. NOTA BENE: A seconda delle impostazioni del browser il file potrebbe essere salvato in automatico nella cartella "download".

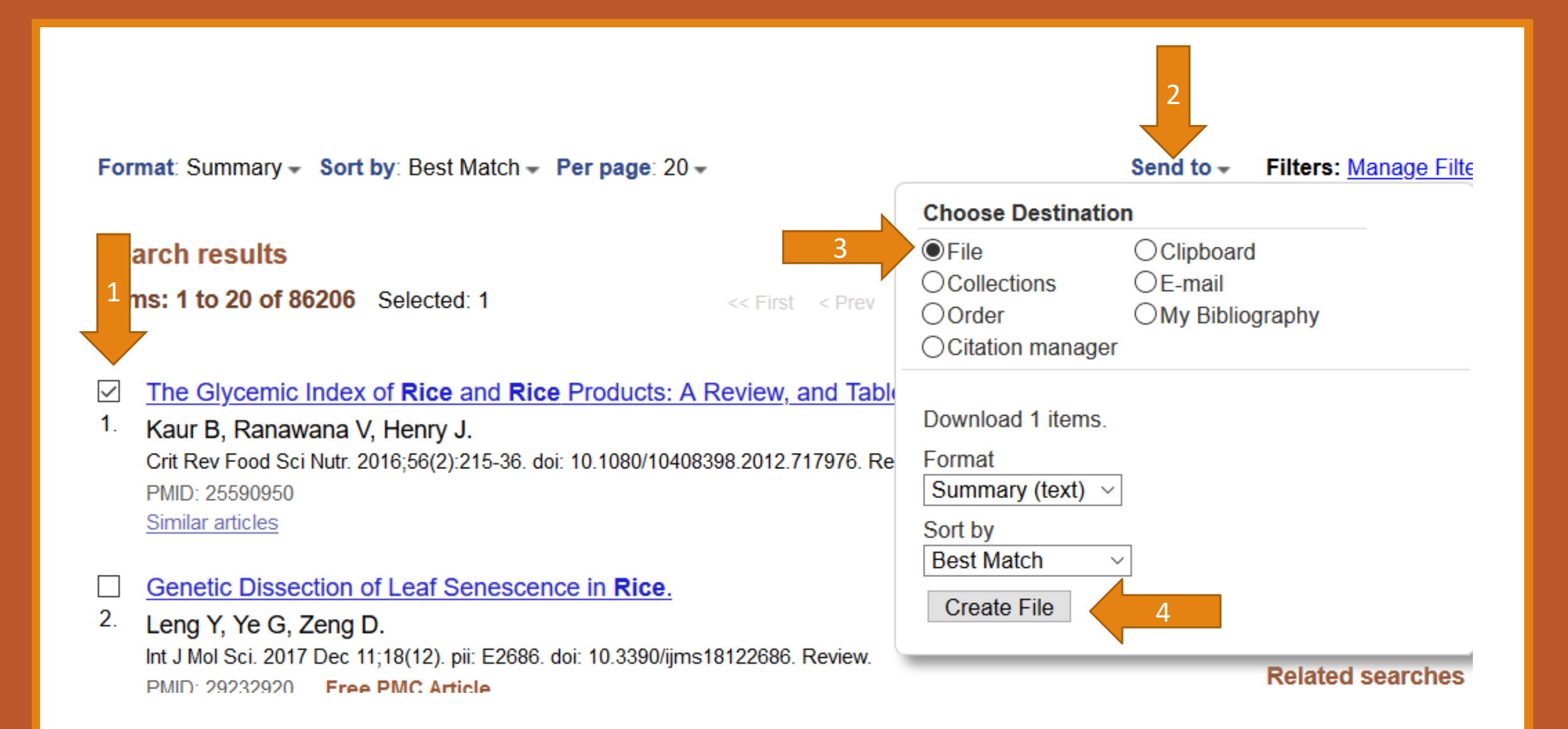

Tornare in EndNote e cliccare su COLLECT --> IMPORT REFERENCES

FILE: cliccare su "Sfoglia" e cercare il file appena scaricato

Import option: cercare e selezionare PubMed (NLM)

TO: selezionare la cartella di destinazione (es. TESI riso)

**Cliccare su IMPORT** 

## IMPORT REFERENCES: PUBMED

# IMPORT REFERENCES: SCOPUS

Aprire una nuova finestra con SCOPUS Eseguire la ricerca per parole chiave

Selezionare uno o più titoli di interesse

**Cliccare** sul tasto "EXPORT" sito in alto sopra all'elenco dei titoli (vedi slide successiva)

Selezionare "RIS FORMAT" e cliccare su "EXPORT" Salvare il file. NOTA BENE: A seconda delle impostazioni del browser il file potrebbe essere salvato in automatico nella cartella "download".

| Docum  | nents Secondary docum                                                                                                    | ents Patents                                                                                                    |                                                                                                    |                                                                                                    | View Mendele                                                                                                | ey Data (197457)                                                                                                    |                    |
|--------|----------------------------------------------------------------------------------------------------|----------------------------------------------------------------------------------------------------|----------------------------------------------------------------------------------------------------|----------------------------------------------------------------------------------------------------|----------------------------------------------------------------------------------------------------|----------------------------------------------------------------------------------------------------|--------------------|
| 00 Ana | lyze search results                                                                                                    |                                                                                                    | Show all                                                                                                    | abstracts Sort on: Dat                                                                                         | te (newest)                                                                                                 | ~                                                                                                    |                    |
|        | Export 2 View                                                                                                    | v citation overview View                                                                                                    | cited by Add to List •••                                                                                                    |                                                                                                    |                                                                                                    |                                                                                                    |                    |
| 1      | Document title<br>Including ramie (Boehmeria niv<br>cows: effects on production perf<br>rumen fermentation, and nutrie<br>Open Access | Export document settings ③<br>You have chosen to export 1 documen<br>Select your method of export                                                                                                    | nt<br>3<br>• RIS Format<br>EndNote,<br>Reference Manager                                                                                                    | V O BibTeX O Plain Text                                                                                        | L                                                                                                    |                                                                                                    | ×                  |
|        |                                                                                                    | <ul> <li>What information do you want to end of the second second</li></ul> | export?<br>Bibliographical information<br>Affiliations<br>Serial identifiers (e.g. ISSN)<br>PubMed ID<br>Publisher<br>Editor(s)<br>Language of original document<br>Correspondence address<br>Abbreviated source title | <ul> <li>Abstract &amp; keywords</li> <li>Abstract</li> <li>Author keywords</li> <li>Index keywords</li> </ul> | <ul> <li>Funding details</li> <li>Number</li> <li>Acronym</li> <li>Sponsor</li> <li>Funding text</li> </ul> | <ul> <li>Other information</li> <li>Tradenames &amp; manufact</li> <li>Accession numbers &amp; ch</li> <li>Conference information</li> <li>Include references</li> </ul> | turers<br>nemicals |
|        |                                                                                                    |                                                                                                    |                                                                                                    |                                                                                                    |                                                                                                    |                                                                                                    | Cancel Export      |

Tornare in EndNote e cliccare su COLLECT --> IMPORT REFERENCES

FILE: cliccare su "Sfoglia" e cercare il file appena scaricato

Import option: cercare e selezionare RefMan RIS

TO: selezionare la cartella di destinazione (es. TESI riso)

**Cliccare su IMPORT** 

IMPORT REFERENCES: SCOPUS

# IMPORT REFERENCES: WEB OF SCIENCE

Aprire una nuova finestra con WEB OF SCIENCE

Eseguire la ricerca per parole chiave

Selezionare uno o più titoli di interesse

Cliccare sul tasto "EXPORT" sito in alto sopra all'elenco dei titoli (vedi slide successiva)

Selezionare "EndNote Online" e cliccare su "EXPORT"

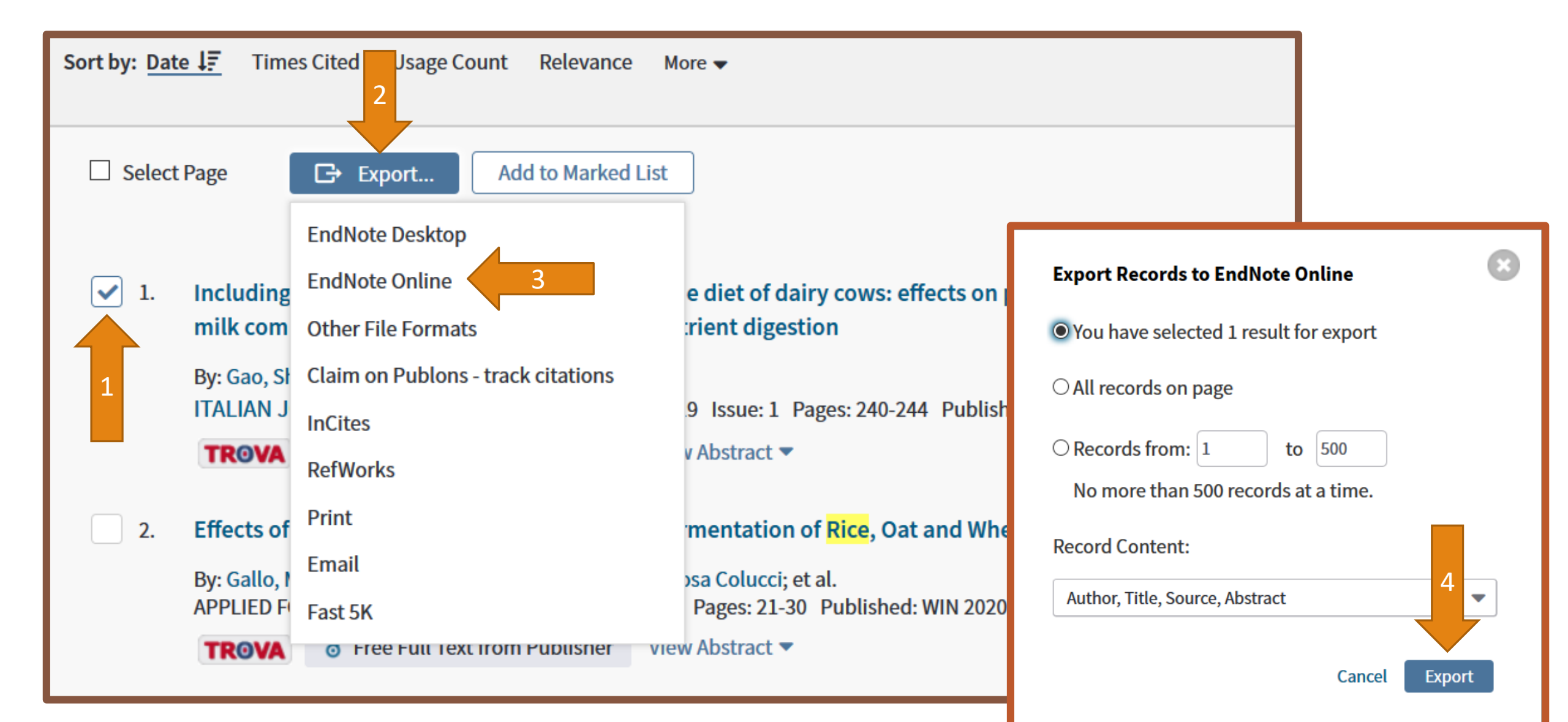

### IMPORT REFERENCES: WEB OF SCIENCE

Tornare in EndNote

Andare su MyReferences (ovvero la homepage di Endnote online)

La citazione è stata automaticamente importata in EndNote da Web Of Science e si troverà nella cartella "Unfield"

Andare su "unfield" e selezionare la/le casella/e con la/le citazioni

Dal menù a tendina "Add to group" selezionare il gruppo in cui si desidera spostare le citazioni (Es. TESI riso)

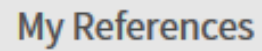

Organize

e Format

Match

#### Options Downloads

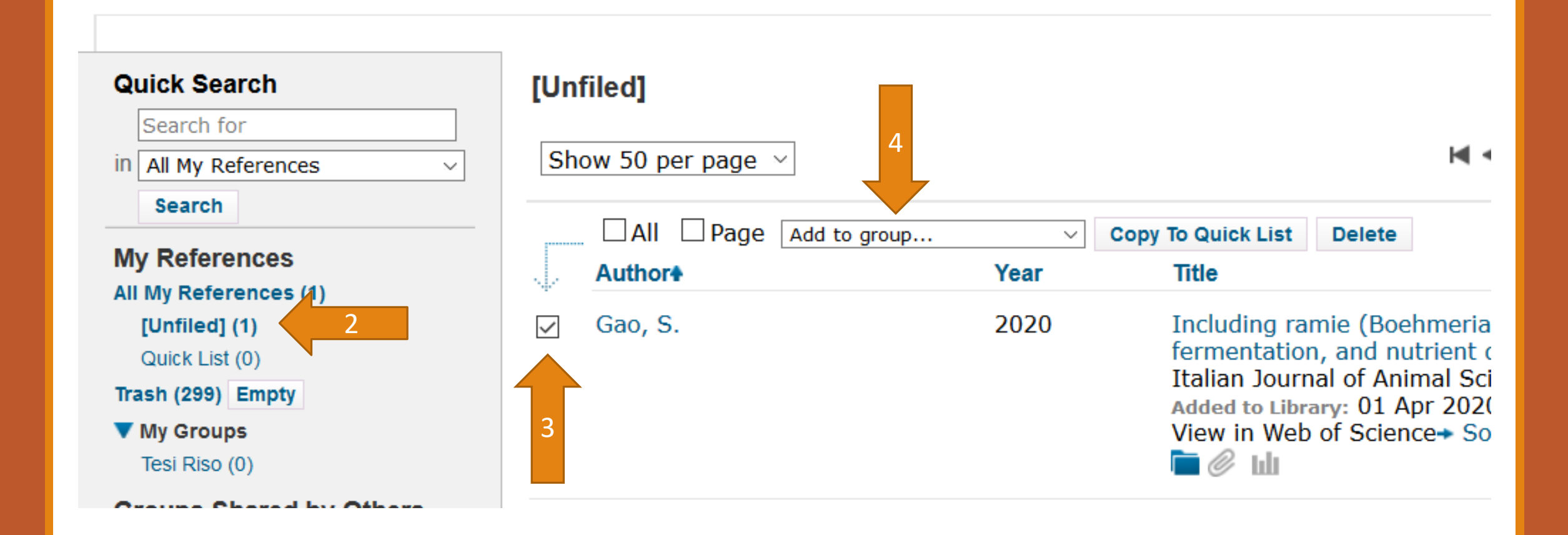

## IMPORT REFERENCES: GOOGLE SCHOLAR

#### Aprire una nuova finestra con GOOGLE SCHOLAR

Andare sulle impostazioni di Scholar, e alla voce "Gestione Bibliografia" Selezionare "Mostra link per importare le citazioni in **EndNote**"

Eseguire la ricerca per parole chiave

Cliccare sul link "IMPORTA IN ENDNOTE" sotto alla descrizione dell'articolo (vedi slide successiva) Salvare il file NOTA BENE: A seconda delle impostazioni del browser il file potrebbe essere salvato in automatico nella cartella "download".

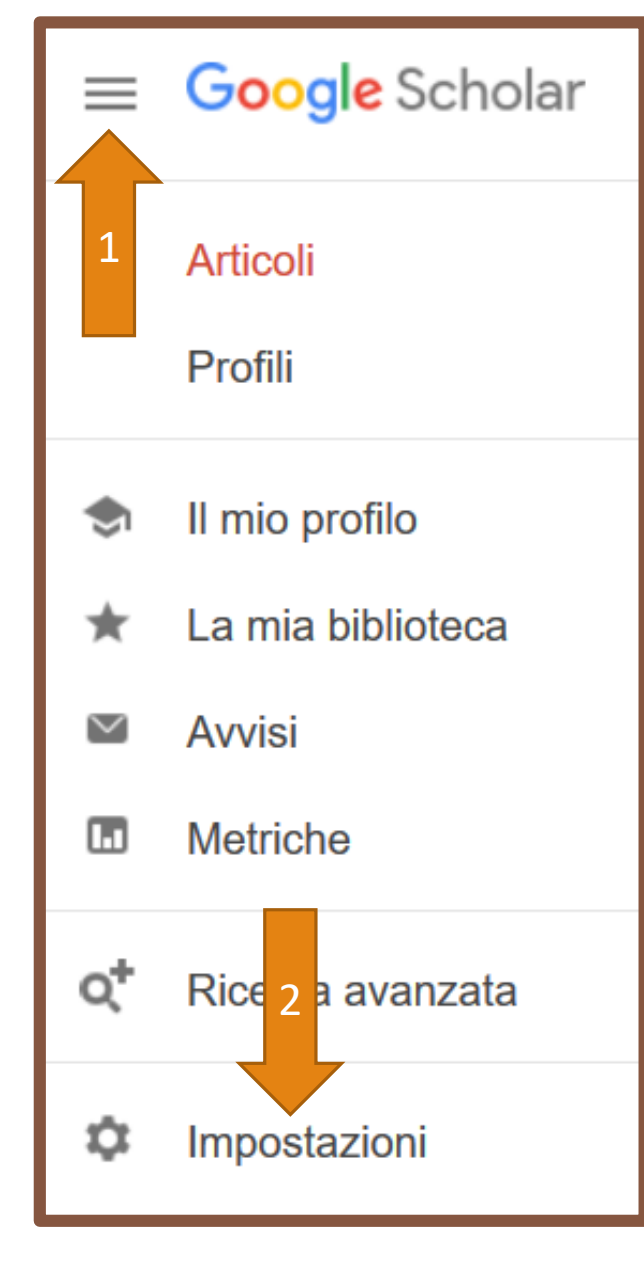

#### Risultati per pagina

10 
Il valore predefinito di Google (10 risultati) assicura la massima rapidità nella visualizzazione dei risultati.

#### Dove visualizzare i risultati

Open each selected result in a new browser window

#### Gestione bibliografia

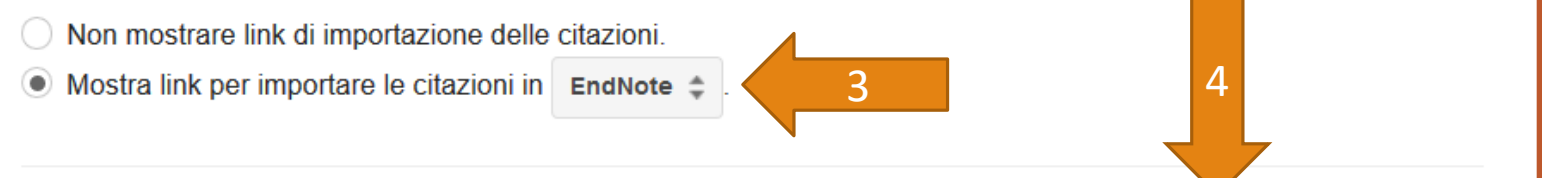

#### Ergonomic data entry device

#### GH Rice - US Patent 5,788,195, 1998 - Google Patents

Disclosed is a palm rest (220) for use with a computer data entry devices such as a computer keyboard (222) that minimizes an alleviated posture-and stress-related disorders associated with use of computer devices. The palm rest includes a band-support section ...

☆ 埦 Citato da 99 Articoli correlati Tutte i

5

Importa in EndNote

Salva

Annulla

Tornare in EndNote e cliccare su COLLECT --> IMPORT REFERENCES

FILE: cliccare su "Sfoglia" e cercare il file appena scaricato

Import option: cercare e selezionare ENDNOTE IMPORT

TO: selezionare la cartella di destinazione (es. TESI riso)

**Cliccare su IMPORT** 

IMPORT REFERENCES: GOOGLE SCHOLAR

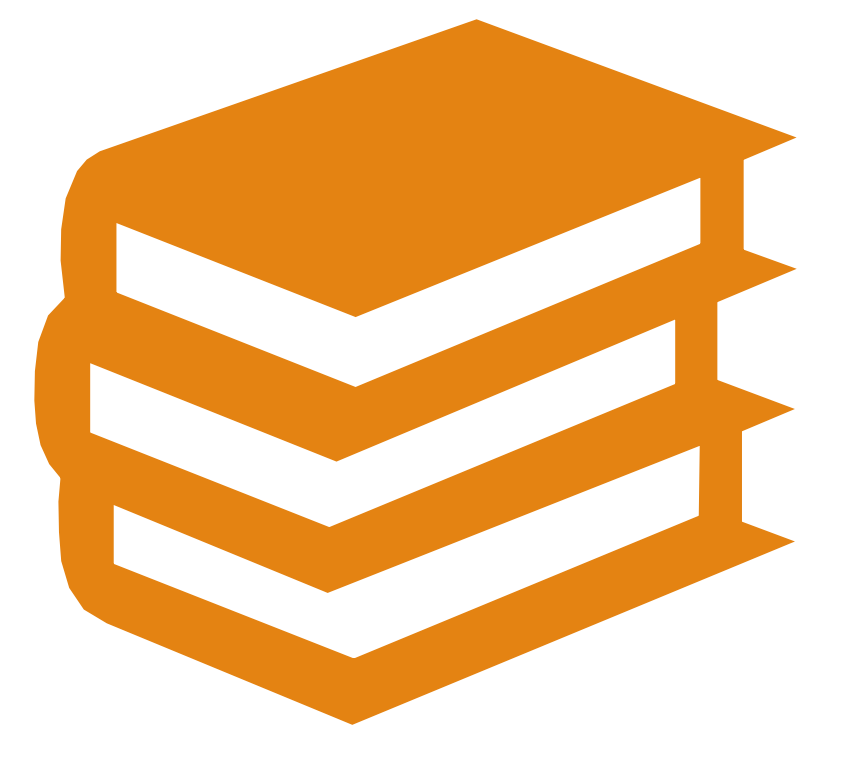

# NEW REFERENCE

### NEW REFERENCE

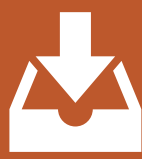

Permette di inserire manualmente un riferimento bibliografico

₿

È consigliabile utilizzare questa funzionalità esclusivamente per le risorse che non si trovano sulle banche dati (es. Libri, atti di convegni, siti internet, blog...)

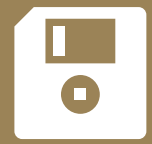

Consente di scegliere il gruppo in cui salvare il riferimento

#### **New Reference**

| Bibliographic<br>Fields: | Cancel                                                           |
|--------------------------|------------------------------------------------------------------|
| Reference Type:          | Journal Article ~                                                |
| Author:                  | Use format Last Name, First name. Enter each name on a new line. |
| Title:                   |                                                                  |
| Year:                    |                                                                  |
| Journal:                 | E' sufficiente scogliere la tipologia di                         |
| Volume:                  | documento nel campo «reference type»                             |
| Part/Supplement:         | (es. Journal article, Book section) e                            |
| Issue:                   | compilare i campi di cui si hanno le                             |
| Pages:                   | compilarli tutti.                                                |
| Start Page:              |                                                                  |
| Errata:                  |                                                                  |
| Epub Date:               |                                                                  |

Note: The above fields are needed for most bibliographic styles.

#### Attachments:

ORGANIZZA E CONDIVIDI I RIFERIMENTI

## MANAGE MY GROUPS: Creare una cartella

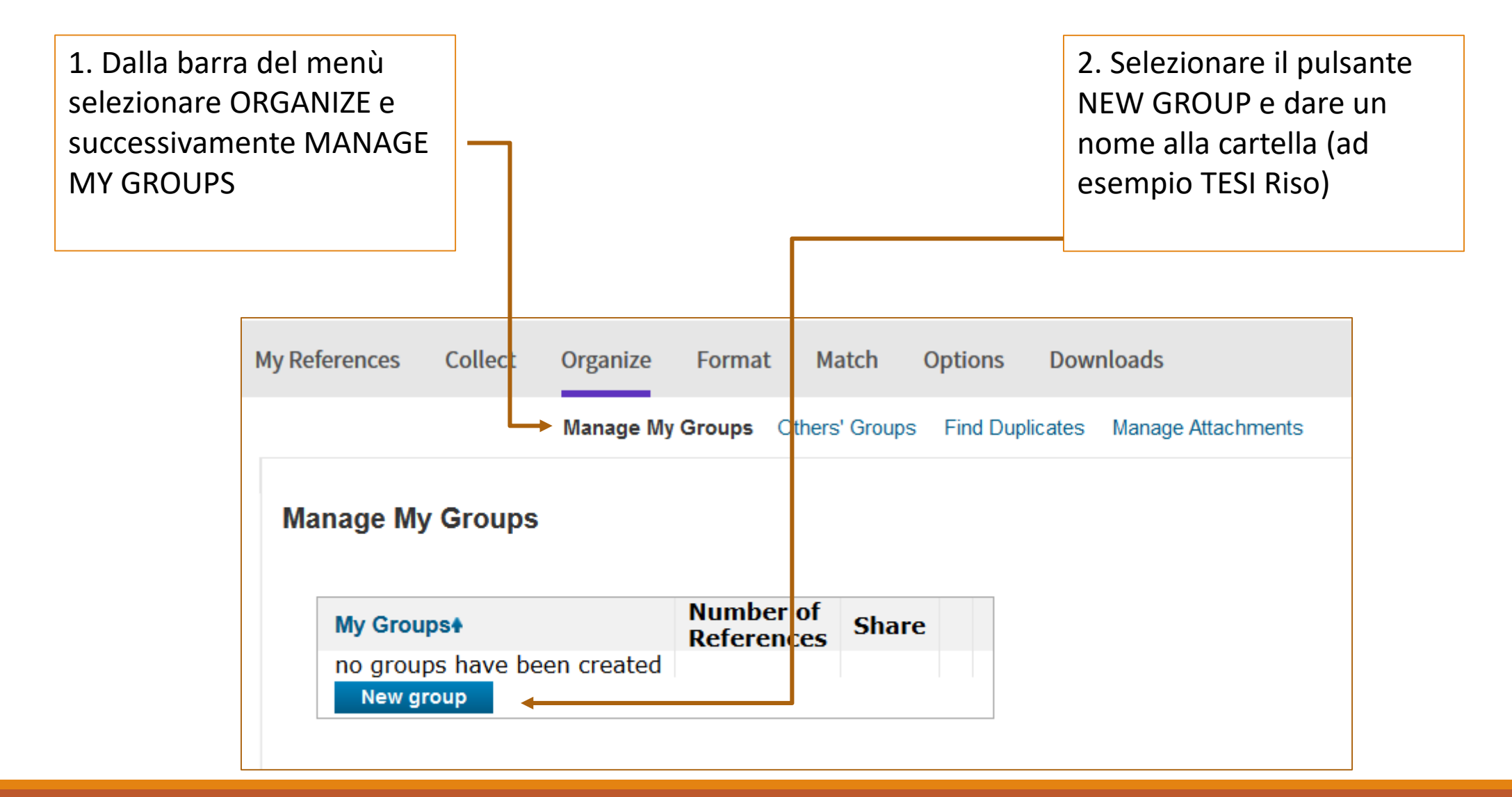

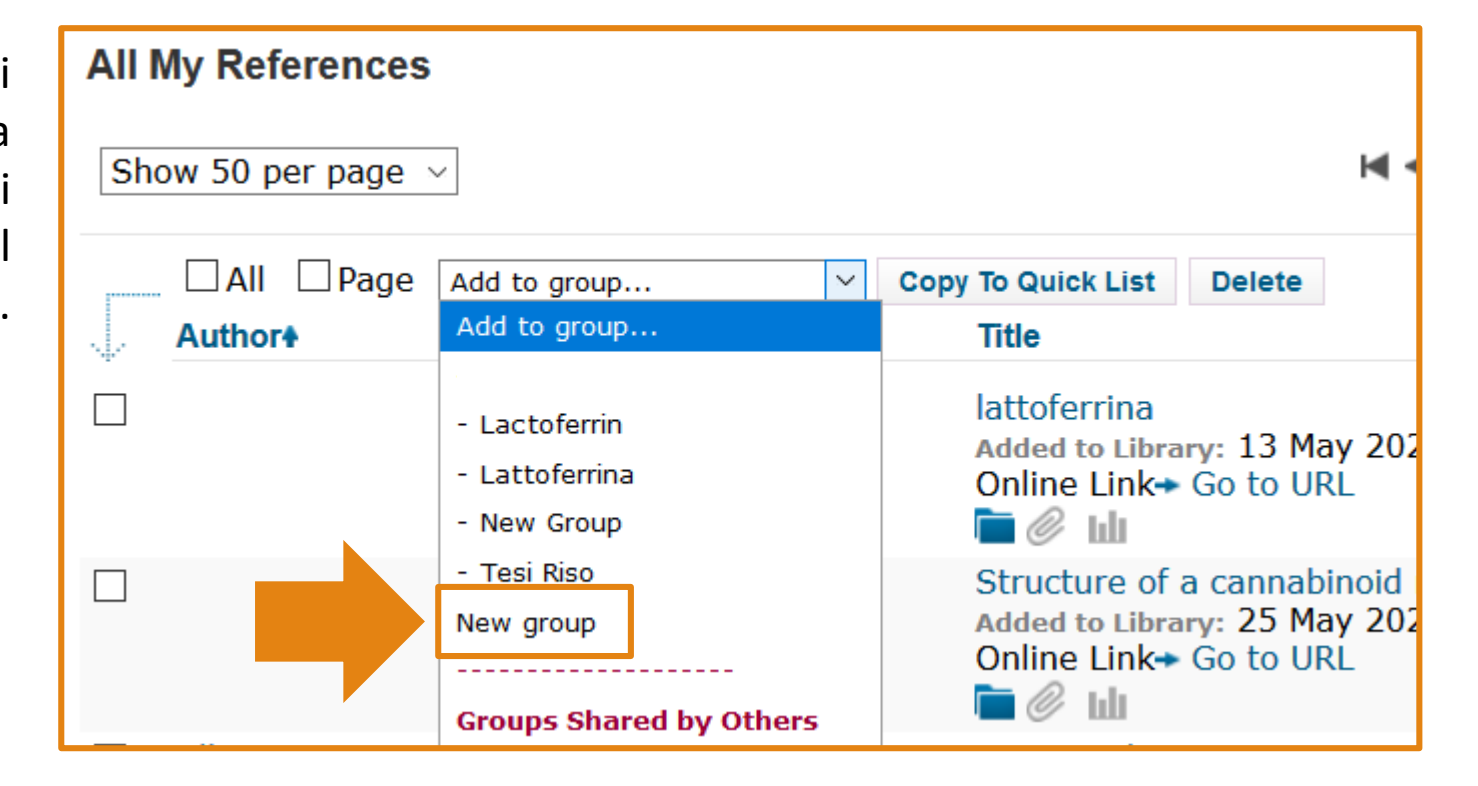

E' anche possibile creare dei nuovi gruppi/cartelle direttamente dal menù a tendina «Add to group» della home page di EndNote: selezionare new group e digitare il nome del gruppo...

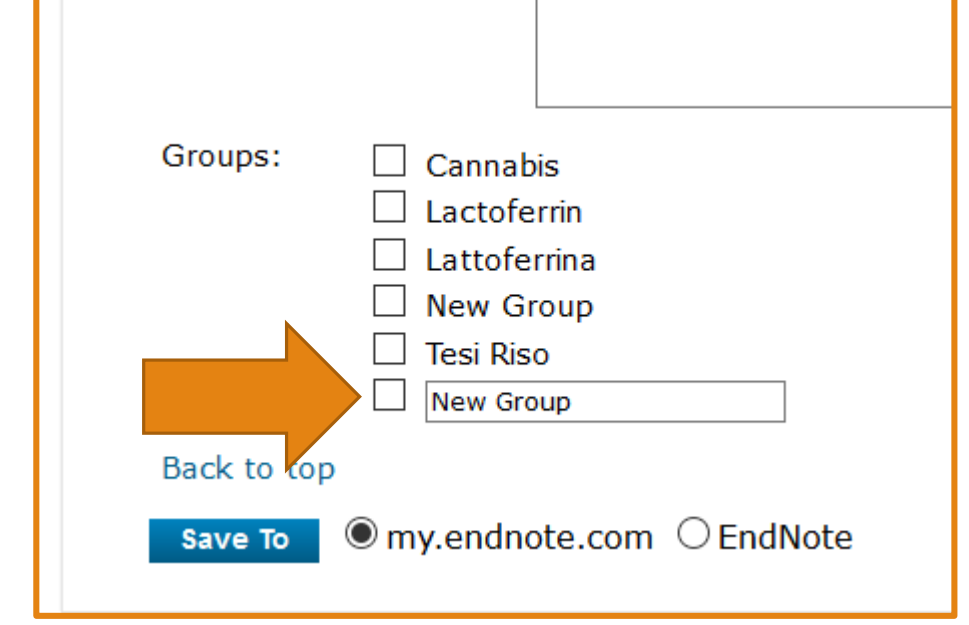

... oppure nella schermata di «Capture Reference», spuntare la casella e digitare il nome del gruppo che si vuole creare.

# MANAGE MY GROUPS: Gestire le cartelle

MANAGE SHARING: consente di condividere la cartella con un altro utente di EndNote, ad esempio un collaboratore o il relatore della tesi. Una volta cliccato sul pulsante vi verrà richiesto di inserire l'indirizzo mail della persona e si dovrà decidere se consetire o negare la possibilità di fare modifiche.

| Ма | Manage My Groups |                         |       |                |        |        |  |  |
|----|------------------|-------------------------|-------|----------------|--------|--------|--|--|
|    | My Groups+       | Number of<br>References | Share |                |        |        |  |  |
|    | Tesi Riso        | 0                       |       | Manage Sharing | Rename | Delete |  |  |
|    | New group        |                         | _     |                |        |        |  |  |
|    |                  |                         |       |                |        |        |  |  |
|    |                  |                         |       |                |        |        |  |  |

# ALLEGARE IL PDF DELLA PUBBLICAZIONE

| <br>□All □Page | Add to group ~              | Copy To Quick List                                                            | Delete                                                            | Remove from Group                                                                                                    |
|----------------|-----------------------------|-------------------------------------------------------------------------------|-------------------------------------------------------------------|----------------------------------------------------------------------------------------------------|
| <br>Author     | Year                        | Title                                                                         |                                                                   |                                                                                                    |
| Gao, S.        | 2020                        | Including ra<br>fermentation<br>Italian Jourr<br>Added to Libr<br>View in Web | mie (Boel<br>n, and nu<br>nal of Anir<br>ary: 01 Ap<br>of Science | hmeria nivea L. Gaud) in the diet of dairy cows: effect<br>trient digestion<br>mal Science<br>pr 2020 Last Updated: 02 Apr 2020<br>ce Source Record, Related Records, Times Cited: 1 |
| Cliccando      | o sul simbolo dell<br>alleg | a graffetta s<br>gare il pdf de                                               | otto c<br>ell'arti                                                | ogni riferimento è possibile<br>icolo.                                                                                                    |

INSERISCI LE CITAZIONI NEL TUO TESTO CON "CITE WHILE YOU WRITE" PLUG-IN

# Come appare in WORD

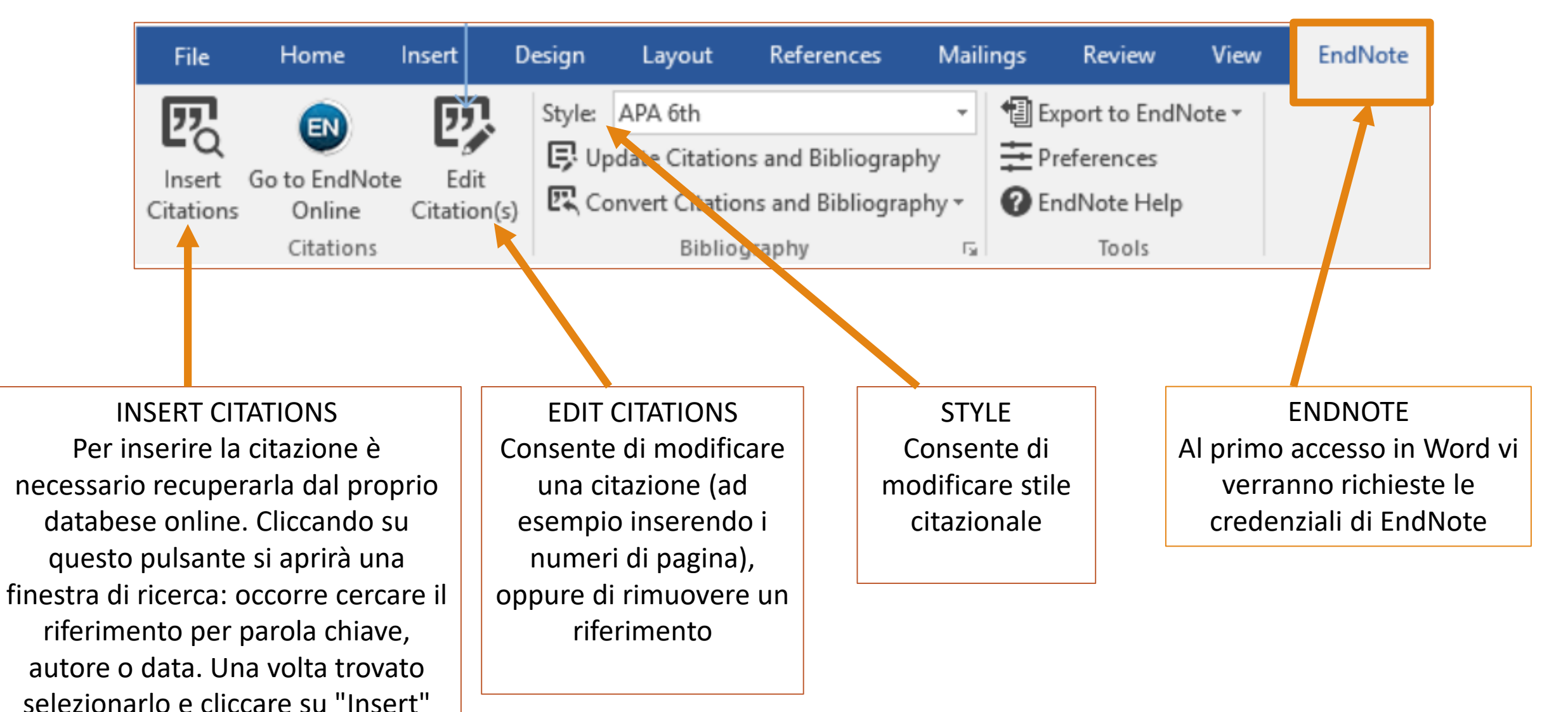

### STILE CITAZIONALE

Uno stile di citazione è un set di regole che indica come inserire le citazioni e come scrivere la bibliografia nella scrittura accademica. Esistono innumerevoli stili citazionali poichè quasi ogni rivista scientifica adotta un suo stile particolare ed esige che venga adottato da chi sottopone un articolo per la pubblicazione. Alcuni esempi:

### APA 6th

Nel testo: (Gao et al., 2020)

#### In bibliografia:

Gao, S., Liao, Y. F., Li, Z. C., Hou, Z. P., Zhong, R. Z., & Wu, D. Q. (2020). Including ramie (Boehmeria nivea L. Gaud) in the diet of dairy cows: effects on production performance, milk composition, rumen fermentation, and nutrient digestion. *Italian Journal of Animal Science*, *19*(1), 240-244. doi:10.1080/1828051x.2020.1726831

### VANCOUVER

Nel testo: [1]

#### In bibliografia:

1. Gao S, Liao YF, Li ZC, Hou ZP, Zhong RZ, Wu DQ. Including ramie (Boehmeria nivea L. Gaud) in the diet of dairy cows: effects on production performance, milk composition, rumen fermentation, and nutrient digestion. Italian Journal of Animal Science. 2020;19(1):240-4.

# ALTRE FUNZIONALITA' DI ENDNOTE ONLINE

### ORGANIZE

### Dal menù ORGANIZE è possibile:

- Manage my groups: consente di gestire le varie cartelle (eliminarle, rinominarle o condividerle con altri)
- Others' Groups: permette di visualizzare le cartelle che qualcun altro ha condiviso con noi
- Find duplicates: trova i riferimenti che sono stati erroneamente inseriti in doppia o tripla copia
- Manage Attachments: consente la gestione dei file allegati ai riferimenti bibliograici

# FORMAT

### BIBLIOGRAPHY

permette di scaricare un file di testo (TXT o RTF) con la bibliografia completa, ovvero con l'elenco di tutti i riferimenti presenti in una cartella.

| My References Co | ollect    | Organize       | Format M     | atch    | Options        | Download  | S            |                   |
|------------------|-----------|----------------|--------------|---------|----------------|-----------|--------------|-------------------|
|                  |           |                | Bibliography | Cite Wh | ile You Write™ | " Plug-In | Format Paper | Export References |
| Bibliography     |           |                |              |         |                |           |              |                   |
| Refe             | rences:   | - Tesi Riso    |              | $\sim$  |                |           |              |                   |
| Bibliographi     | ic style: | APA 6th        |              |         |                | $\sim$    | Select Favor | ites              |
| File             | format:   | RTF (rich text | t file) 🖂    |         |                |           |              |                   |
|                  |           | Save           | E-Mail       | Pr      | eview & Print  |           |              |                   |
|                  |           |                |              |         |                |           |              |                   |

# FORMAT

### FORMAT PAPER

Permette di formattare le citazioni e la bibliografia del tuo articolo senza usare il plug-in Cite While You Write. Format Paper scansiona un documento <u>**RTF**</u> e ne crea una nuova versione completa di citazioni formattate e di una bibliografia.

Funziona unicamente se le citazioni sono state preventivamente inserite con la sintassi prevista (vedi esempio nell'immagine)

| My References                      | Collect                                         | Organize                                                                | Format                                                                | Match                                                 | Options        | Downloa | ads          |                   |
|------------------------------------|-------------------------------------------------|-------------------------------------------------------------------------|-----------------------------------------------------------------------|-------------------------------------------------------|----------------|---------|--------------|-------------------|
|                                    |                                                 |                                                                         | Bibliography                                                          | Cite Wh                                               | ile You Write™ | Plug-In | Format Paper | Export References |
| Format Pa<br>For Rich<br>Bibliogra | <b>per</b><br>Text Form<br>File:<br>phic style: | at documents<br>Sfoglia N<br>Select<br>ignore u<br>Format<br>Show forma | s (.rtf) (See<br>essun file sele<br>unmatched<br>Clea<br>at paper pro | e a sampl<br>ezionato.<br>citations<br>r<br>eferences | e paper):      |         | ∽ Select Fav | orites            |

#### ESEMPIO DI FORMATTAZIONE

The fossil in question was generally regarded to be the 220 million year-old remains of *Tyrannosaurus Rex*. Several years ago, however this hypothesis was overturned by the discovery of yet another species {Morehouse, 1993} which is now the undisputed progeny {Argus, 1991;Turnhouse, 1987} of the species at hand. While the true origin of this larger reptile is quite uncertain at this time, it is thought to be from central or eastern Asia.

Where the other species {Schwartz, 1990} arose is a mystery. If it was central Asia, we could reasonably infer that other reptiles were not dominant in this ecosystem. Some think that we will never know {Billoski, 1987, Triceratops Extinction Linked to Asteroid Collision;Schwartz, 1976;Whiting, 1987}. However, fossils currently in the museum in Berlin provide strong evidence that the emerging reptile was small-boned and duck-billed {Whiting, 1987}, possibly with a larger wing-like arm.

#### References

### FORMAT EXPORT REFERENCES

Permette di creare un file con la propria bibliografia in un formato leggibile dai principali profgrammi di gestione delle bibliografie

| My References Co                                   | llect Organiz                                   | e Format                | Match      | Options        | Downloa              | ads          |                   |
|----------------------------------------------------|-------------------------------------------------|-------------------------|------------|----------------|----------------------|--------------|-------------------|
|                                                    |                                                 | Bibliograph             | y Cite Whi | ile You Write™ | <sup>™</sup> Plug-In | Format Paper | Export References |
| Export References:<br>References:<br>Export style: | nces<br>- Tesi Riso<br>RefMan (RIS) E<br>Save E | xport ~<br>-Mail Previo | ew & Print |                |                      |              |                   |

### MATCH

Utilizza la funzione Manuscript Matcher per avere un aiuto nel scegliere la rivista sulla quale pubblicare il tuo manoscritto. Matcher analizza milioni di dati provenienti da Web of Science per identificare relazioni significative tra queste pubblicazioni e il tuo lavoro.

Inserendo alcune informazioni chiave (titolo, abstract e riferimenti) EndNote consiglia la rivista scientifica più adatta al proprio manoscritto.

| nd the Best Fit Journals for your Manuscript Powered By Web of Science               |  |  |  |  |  |  |
|--------------------------------------------------------------------------------------|--|--|--|--|--|--|
| Enter your Manuscript Details:                                                       |  |  |  |  |  |  |
| *Title:                                                                              |  |  |  |  |  |  |
| Type your title here                                                                 |  |  |  |  |  |  |
| *Abstract:                                                                           |  |  |  |  |  |  |
| Type your abstract here                                                              |  |  |  |  |  |  |
| *required                                                                            |  |  |  |  |  |  |
| References:                                                                          |  |  |  |  |  |  |
| Select Group V                                                                       |  |  |  |  |  |  |
| Including references allows us to match more data points relevant to your manuscript |  |  |  |  |  |  |
| Find Journals >                                                                      |  |  |  |  |  |  |

### Confronta le opzioni e inizia il processo di invio

EndNote restituisce un elenco di possibili corrispondenze delle riviste e fornisce risultati che offrono:

- Match Score
- JCR Impact Factor
- Titolo della rivista
- Categoria
- Rank nella categoria ٠
- Quartile nella categoria
- Nome e indirizzo dell'editore
- Link al sito della rivista •
- Link al sito per la submission ٠ dell'articolo

| < Edit Manuscript                                        | Data Ex              | pand All   Collapse A              | All                                          |                      |    |  |  |
|----------------------------------------------------------|----------------------|------------------------------------|----------------------------------------------|----------------------|----|--|--|
| Vatch Score ↓ JCR Impact Factor<br>Current Year   5 Year |                      | Impact Factor<br>ant Year   5 Year | Journal                                      | Similar Article      |    |  |  |
|                                                          | <b>1.697</b><br>2018 | <b>2.155</b><br>5 Year             | JOURNAL OF ANIMAL SCIE                       | NCE                  | 1  |  |  |
| Top Keyword Rankings 🕑                                   |                      | JCR Category                       | Rank in Category                             | Quartile in Category |    |  |  |
| colonic digesta                                          |                      | 1                                  | AGRICULTURE, DAIRY & ANIMAL SCIENCE          | 16/61                | Q2 |  |  |
| early-life lactoferrin                                   |                      |                                    |                                              |                      |    |  |  |
| colonic mucosa                                           |                      | •                                  | Publisher:                                   |                      |    |  |  |
|                                                          |                      |                                    | JOURNALS DEPT, 2001 EVANS RD, CARY, NC 27513 |                      |    |  |  |
|                                                          |                      |                                    | ISSN: 0021-8812                              |                      |    |  |  |
|                                                          |                      |                                    | eISSN: 1525-3163                             |                      |    |  |  |
|                                                          |                      | Was this helpful?                  | Submi<br>Journal Infor                       | t >><br>mation >>    |    |  |  |

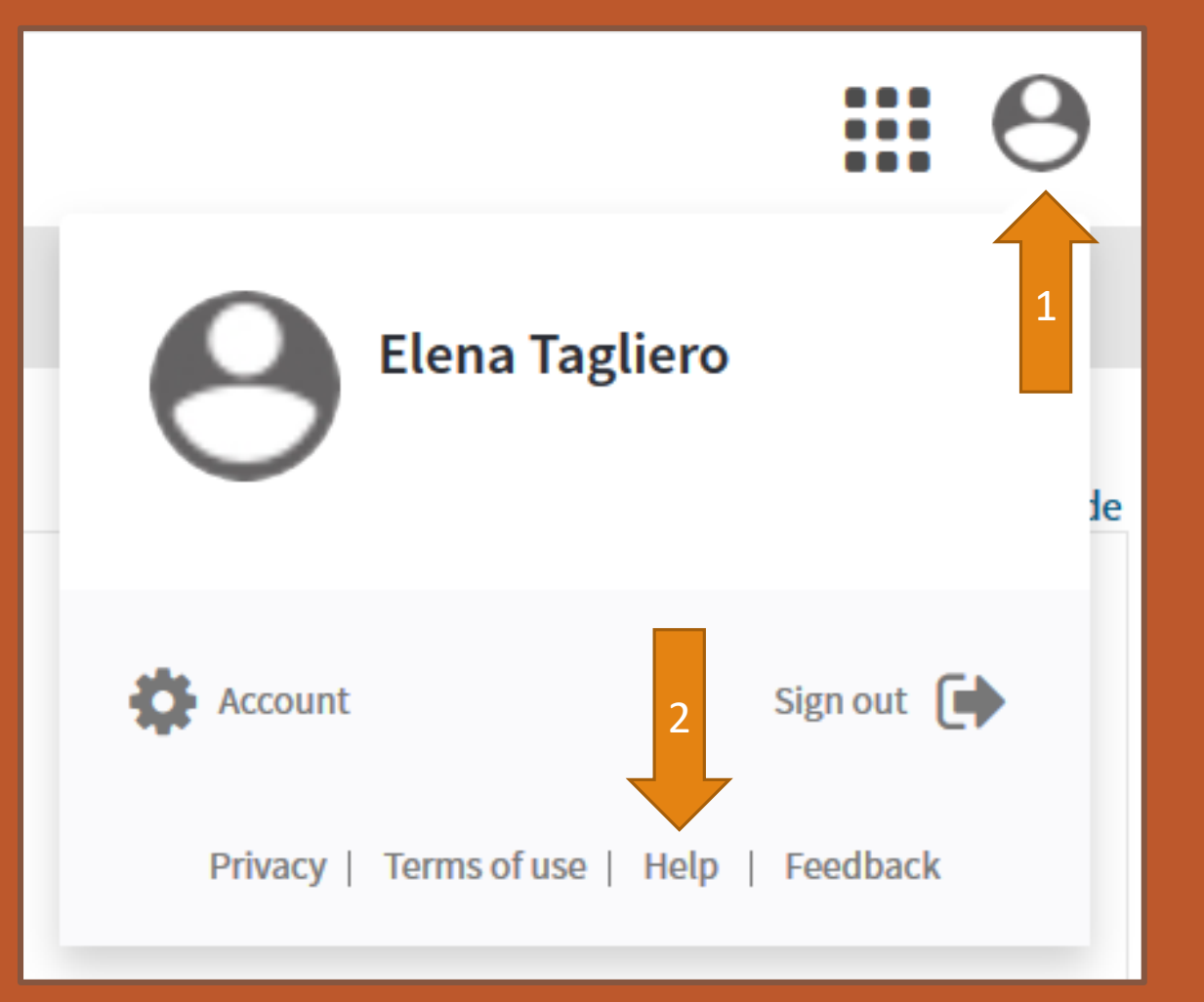

# HELP

Per maggiori informazioni o per la risoluzione di problemi EndNote mette a disposizione un manuale di istruzioni (in inglese).

Per aprirlo cliccare sul link "help" nel riquadro delle informazioni sull'account (il disegno dell'omino in alto a destra) Per informazioni o chiarimenti consultare il sito della Biblioteca <u>www.bibl-agrovet.unito.it</u> oppure scrivere a <u>biblioteca.agrovet@unito.it</u>

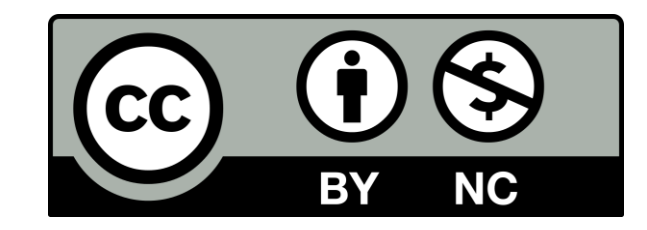

Tutte le immagini della presentazione sono state prese in data 03/04/2020